## CÓMO CONSULTAR SU DICTAMEN EN LA PAGINA DEL SICERCO

INGRESA AL SITIO WEB: https://sicerco.sic.gov.co/sicerco

1. Selecciona "Consulta Pública Ciudadano".

|                             | oneo, sieer co, maeximitin | indes-realieut-trae                                                                                                    |                                  |                                                                         |                                                                      |                            |             |
|-----------------------------|----------------------------|----------------------------------------------------------------------------------------------------|----------------------------------|-------------------------------------------------------------------------|----------------------------------------------------------------------|----------------------------|-------------|
| licaciones 🔕 CERTIRETIE 🔇 R | Registro de Product 📔 L    | og in - Dictamene 🔇 Mi Cidet 💽 Consu                                                                                                    | lta de certific 🧹 Certiretie 🏼 🌀 | DOWNSCRIBD.CO 📸                                                         | SICERCO 💽 Validar mat                                                | rícula pr                  |             |
|                             | ft Industria y C           | Comercio<br>N D E N CTA                                                                                                    |                                  |                                                                         | Ŷ                                                                    | El progreso<br>es de todos | Mincomercio |
|                             | SICERCO - Sist             | ema de Información de Certificad                                                                                                    | los de Conformidad               |                                                                         |                                                                      |                            |             |
|                             | ogin                       |                                                                                                    |                                  |                                                                         |                                                                      |                            |             |
| E L                         | Login                      |                                                                                                    |                                  |                                                                         |                                                                      |                            |             |
|                             |                            |                                                                                                    |                                  |                                                                         |                                                                      |                            |             |
|                             | Usuario *                  | (h)                                                                                                    |                                  |                                                                         | Enlaces de interé                                                    | ός                         |             |
|                             | Usuario *                  | Ingrese el login                                                                                                    | r A                              | Descargas<br>± Video Tutorial                                           | Enlaces de interé                                                    | ès<br>adano                |             |
|                             | Usuario *<br>Contraseña *  | Ingrese el login<br>¿Ha olviidado el nombre de usuario?                                                                                  |                                  | Descargas<br>± Video Tutorial<br>± Manual de Usuario                    | Enlaces de interé<br>Consulta Pública Ciud<br>Encuesta de satisfacci | es<br>adano<br>ión         |             |
|                             | Usuario *<br>Contraseña *  | Ingrese el login<br>¿Ha olvidado el nombre de usuario?<br>Ingrese la contraseña                                                          |                                  | Descargas<br>± Video Tutorial<br>± Manual de Usuario<br>± Cargue Masivo | Enlaces de Interé<br>Consulta Pública Ciud<br>Encuesta de satisfacci | ès<br>adano<br>ión         |             |
|                             | Usuario *<br>Contraseña *  | Ingrese el login<br>2 Ha olvidado el nombre de usuario?<br>Ingrese la contraseña<br>2 Ha olvidado la contraseña?<br>4 Ingreser o lummiar |                                  | Descargas<br>± Video Tutorial<br>± Manual de Usuario<br>± Cargue Masivo | Enlaces de inter<br>Consulta Pública Ciud<br>Encuesta de satisfacci  | ès<br>adano<br>Iôn         |             |

**2.** En la Ventana "Certificados", ingresa a "Administrar Certificados".

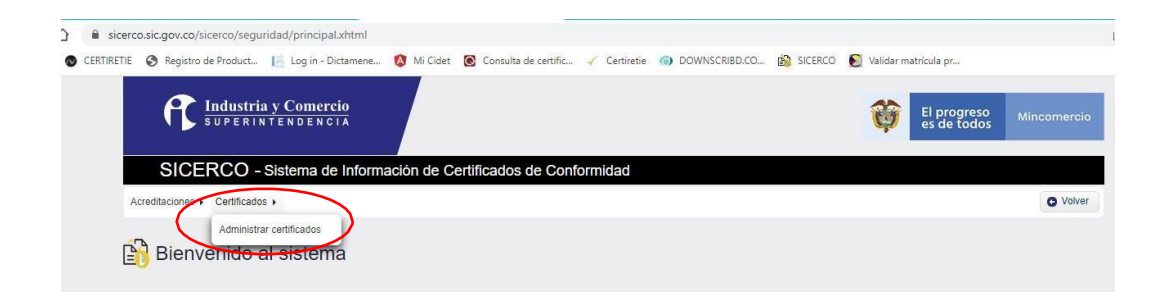

**3.** Escribe el número del Certificado o Dictamen.

| TIRETIE 📀 Registro de Product 📔 Log in - Dictamene. | 🔇 Mi Cidet 💽 Consulta        | de certific 🧹 Certir | etie () DOWNSCRIBD.CO | 0 🚵 SICERCO 💽 Va | lidar matrícula pr         |                                     |
|-----------------------------------------------------|------------------------------|----------------------|-----------------------|------------------|----------------------------|-------------------------------------|
| Industria y Comercio<br>SUPERINTENDENCIA            |                              |                      |                       | í                | El progreso<br>es de todos | Mincomercio                         |
| SICERCO - Sistema de Inforr                         | nación de Certificados       | de Conformidad       |                       |                  |                            |                                     |
| Acreditaciones + Certificados +                     |                              |                      |                       |                  |                            | O Volver                            |
| Inico > Certificados > Administrar Certificados     | 30                           |                      |                       |                  | Bie                        | nvenido a SICERCO<br>Ultimo ingreso |
| Datos de la búsqueda                                | Número de Certificado * INGR | RESE EL NÚMERO DE C  | ERTIFIC               |                  |                            |                                     |
|                                                     |                              |                      | Ingrese el Núme       | o de Certificado |                            |                                     |

## **4.** Dar clic en Buscar.

| S Regi                                             | stro de Product                                            | 📔 Log in - Die           | ctamene 🔕                         | Mi Cidet       | Consulta de c                               | ertific                            | Certiretie | OWNSCRIBD                        | .co 🃸 sicerc         | 0   💽 Validar matrícula pr.     |                       |                         |
|----------------------------------------------------|------------------------------------------------------------|--------------------------|-----------------------------------|----------------|---------------------------------------------|------------------------------------|------------|----------------------------------|----------------------|---------------------------------|-----------------------|-------------------------|
| P                                                  | Industria<br>SUPERIN                                       | a y Comerci<br>itendenci |                                   |                |                                             |                                    |            |                                  |                      | El pro es de                    | ogreso Minco<br>todos | mercio                  |
| SI                                                 | CERCO -                                                    | Sistema de               | Informació                        | òn de Ce       | rtificados de                               | Confor                             | midad      |                                  |                      |                                 |                       |                         |
| Acreditacion                                       | es  Certificado:                                           | S 🕨                      |                                   |                |                                             |                                    |            |                                  |                      |                                 |                       | > Volver                |
| Inicio                                             | > Certificados > /                                         | Administrar Ce           | rtificados                        |                |                                             |                                    |            |                                  |                      |                                 | Bienvenido a<br>UI    | SICERCO<br>timo ingreso |
| N Adi                                              | ministrar                                                  | Certificad               | 105                               |                |                                             |                                    |            |                                  |                      |                                 |                       |                         |
|                                                    |                                                            |                          |                                   |                |                                             |                                    |            |                                  |                      |                                 |                       |                         |
| atos de la l                                       | búsqueda                                                   |                          |                                   |                |                                             |                                    |            |                                  |                      |                                 |                       |                         |
| atos de la l                                       | búsqueda                                                   |                          | Núme                              | ero de Certifi | cado * 220422-9                             | 1297                               |            |                                  |                      |                                 |                       |                         |
| atos de la l                                       | búsqueda                                                   |                          | Núme                              | ero de Certifi | cado * 220422-9                             | 1297<br>Buscar                     | r) (ə Lin  | npiar                            |                      |                                 |                       |                         |
| atos de la l<br>esultados (                        | búsqueda<br>de la búsqueda                                 |                          | Núme                              | ero de Certifi | cado * 220422-9<br>Páoin                    | 1297<br>Ø Buscar                   | e Lin      | npiar                            |                      |                                 |                       |                         |
| atos de la l<br>esultados<br>Tipo<br>identificació | búsqueda<br>de la búsqueda<br>n Número<br>n identificación | Razón<br>Social          | Núme<br>Organismo<br>certificador | ero de Certifi | cado * 220422-9<br>Página<br>ro Certificado | 1297<br>Buscan<br>1 de 1<br>Estado | r Q Lin    | 1 De bi<br>Fecha<br>Otorgamiento | Fecha<br>Vencimiento | Facha de creación en<br>SICERCO | Ultima Fecha de M     | odificación<br>SICERCO  |

NOTA 1: Tener en cuenta que en el sitio web de SICERCO solo aparece la cédula y nombre del constructor (nombre del profesional que aparece en la Declaración de Constructor entregada durante el proceso de Inspección).

NOTA 2: Si desea consultar el dictamen y descargarlo en PDF debe ingresar al sitio web certiretie.com en la ventana "Dictámenes", ahí deberá indicar el Dígito de Verificación y el Número de Dictamen.